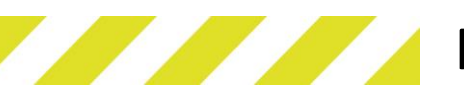

## Firmware update procedure

## UPLOAD MAIN PCB FIRMWARE

- Power down the Vali.
- Apply power to the VALI while pressing and holding the left button (SW1)
- LEDs 3+4 will start flashing indicating the Main board has been selected for update, release SW1.

- Open "\BOOTLOADER\mssupload.exe"
- Select the correct COM port.
- Browse \firmware and select the file according to the model, V5, V10 or V20 For example "
- V10 power with boot 1v\*e.hex"
- Press upload
- Follow on screen prompts

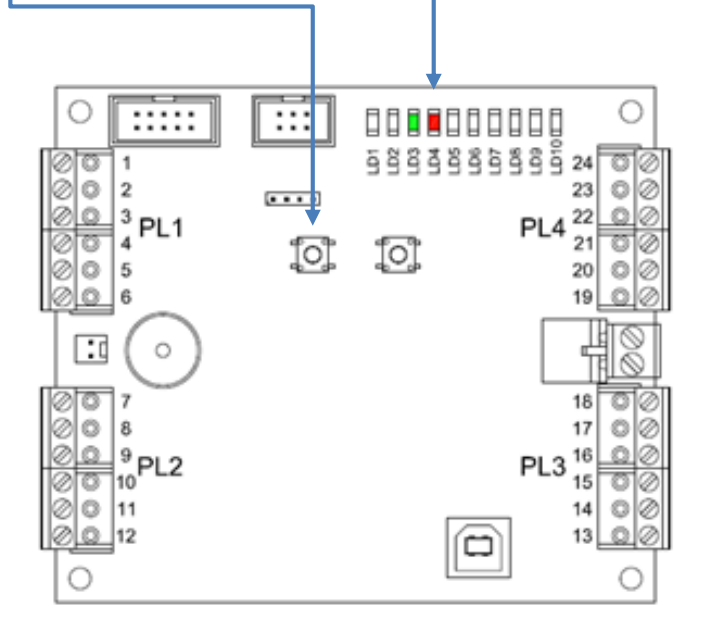

| Firmware file na                            | me     |  |  |  |  |
|---------------------------------------------|--------|--|--|--|--|
| C:\dok\vali_power_with_boot_1v2a.hex Browse |        |  |  |  |  |
| Available Comm                              | ports  |  |  |  |  |
| COM8                                        | -      |  |  |  |  |
|                                             |        |  |  |  |  |
| J                                           |        |  |  |  |  |
| Besponse                                    |        |  |  |  |  |
|                                             |        |  |  |  |  |
|                                             |        |  |  |  |  |
| 1                                           |        |  |  |  |  |
|                                             | Upload |  |  |  |  |
| v1.1.0                                      |        |  |  |  |  |

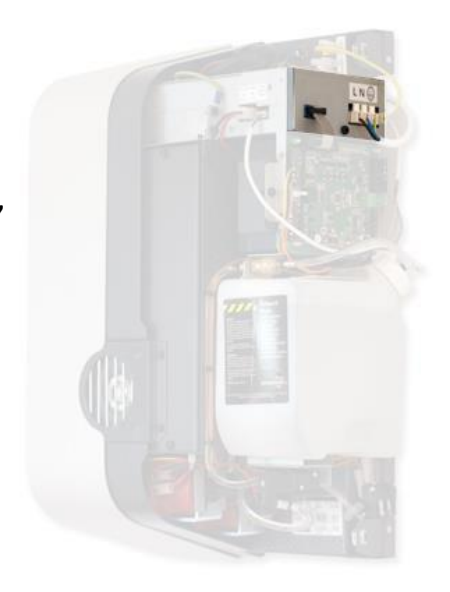

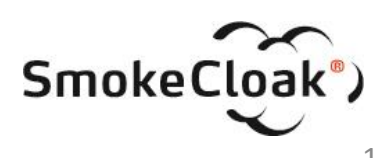

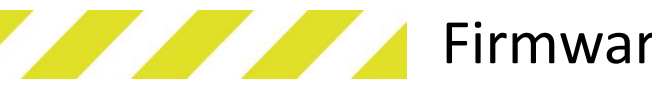

## Firmware update procedure

## UPLOAD INTERFACE PCB FIRMWARE

- Power down the Vali.
- Apply power to the VALI while pressing and holding the left button (SW2)
- LEDs 1+2 will start flashing indicating the Main board has been selected for update, release SW2.
- ::: .... [0] 0 :0 PL3<sup>1</sup>
- 23 🛓 Vali Firmware Uploader Firmware file name C:\dok\vali\_intf\_with\_boot\_1v2a.hex Browse.. Available Commiports -COM8 Response... Upload v1.1.0

- Open "\BOOTLOADER\mssupload.exe"

- Browse \firmware and select the file

Follow on screen prompts

according to the model, V5, V10 or V20

- Select the correct COM port.

Press upload

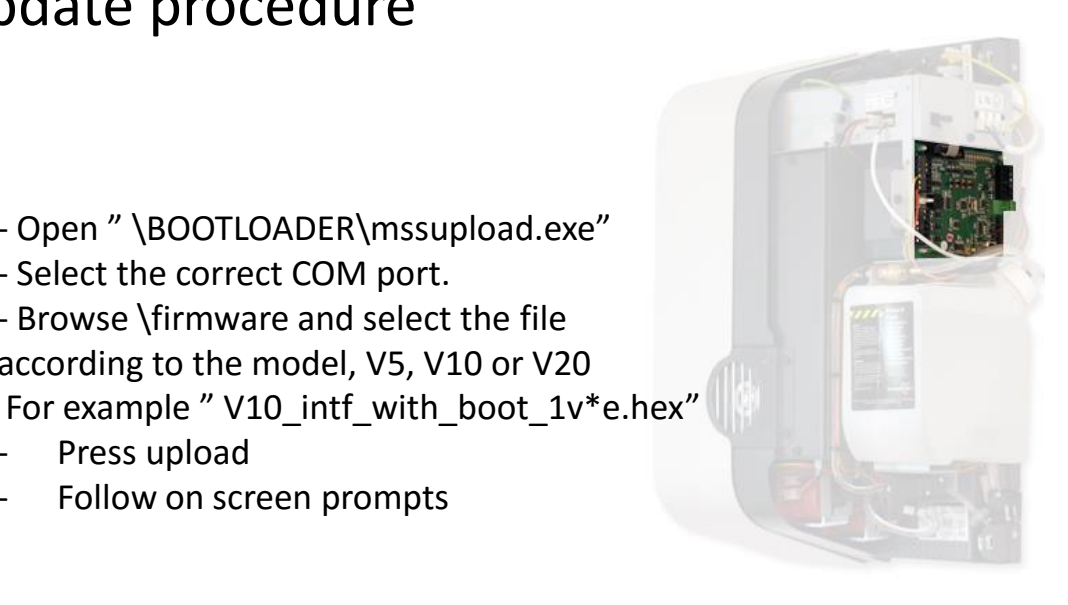

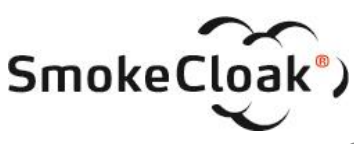

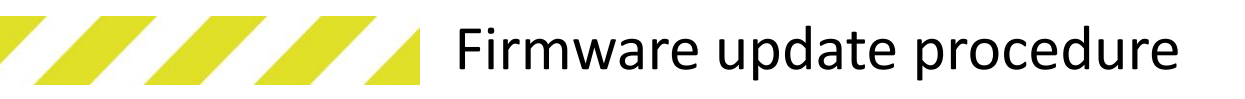

- Restart the Vali
  - After restarting the Vali unit connect the PC-tool and confirm the correct firmware version is displayed eg. 1v4

| SmokeCloak VALI Configura          | tion v2.0                                                                                                    |                                                                                                    | Status California di Anno                                                         |                   |            |  |
|------------------------------------|----------------------------------------------------------------------------------------------------|----------------------------------------------------------------------------------------------------|-----------------------------------------------------------------------------------|-------------------|------------|--|
| Timers                             | USB                                                                                                    |                                                                                                    |                                                                                   |                   |            |  |
| 0 Retrig (s)                       | 8                                                                                                    | C Battery Ok                                                                                                    | Mains Ok                                                                          | Ready             | Heat       |  |
| 15 Bk'Stop(m)                      | Close                                                                                                    | C Heater Error                                                                                                    | C Low fluid Ok                                                                    | Fluid Ok          | C Sys Ok   |  |
| 50 Run (s)                         |                                                                                                    | STATUS: Link is live                                                                                                    | Firmware Rev = 1v2 )                                                              |                   |            |  |
| UPLOAD/DOWNLOAD                    | Events                                                                                                    |                                                                                                    |                                                                                   |                   |            |  |
| Write Read                         | Get All Event = Input Che<br>***Inputs = smoke<br>Clear Event = System A<br>***Inputs = smoke<br>***Inputs = smoke<br>***Inputs = smoke | inge at10/02/10.06:29:55<br>on,set on,fire off,aux-in off,tes<br>ctivation at 10/02/10.06:2<br>inge at10/02/10.06:30:08<br>off,set on,fire off,aux-in off,tes<br>ctivation End at 10/02/10.06 | t off,Case open,CS off,PIR off<br>3:55<br>t off,Case open,CS off,PIR off<br>30:08 |                   | *          |  |
| Voltage Applied                    | Event = System U<br>Event = System S                                                                                                    | nsetat 10/02/10/06:30<br>etat 10/02/10/06:31::                                                                                                    | :08<br>22                                                                         |                   |            |  |
| Power Save On                      | 4                                                                                                    |                                                                                                    |                                                                                   |                   |            |  |
| Fluid calibration                  | DATE/SERVICE TIMER                                                                                                    |                                                                                                    |                                                                                   | International (En | alish)     |  |
| Calibrate Set Date Local           |                                                                                                    | iime<br>D/YY)<br>                                                                                                    |                                                                                   | ,                 |            |  |
|                                    |                                                                                                    |                                                                                                    |                                                                                   |                   |            |  |
|                                    |                                                                                                    | 10 03/23/11                                                                                                    |                                                                                   | Set Defaults      | Exit       |  |
| Adress                             | Aux In (21_22)                                                                                                    | ctivation(13_14)                                                                                                    | System fault (17_18)                                                              | Aux Ou            | it (23_24) |  |
| MSS Professional<br>Brunbjergvej 6 | Panic 💌 Si                                                                                                    | moke Active                                                                                                    | Mains Failure excluded                                                            | - Mains           | Jk 💌       |  |
| 8250 Risskov<br>Denmark            | <b>V</b>                                                                                                    | N/C                                                                                                    | ₩ N/C                                                                             | IZ N              | 'C         |  |
| Info@mssprofessional.com           |                                                                                                    | Latching                                                                                                    | Latching                                                                          | □ La              | tching     |  |
|                                    |                                                                                                    |                                                                                                    | Fault Supress                                                                     |                   |            |  |
|                                    |                                                                                                    |                                                                                                    | 🗖 On                                                                              |                   |            |  |
|                                    |                                                                                                    |                                                                                                    |                                                                                   |                   |            |  |
|                                    |                                                                                                    |                                                                                                    |                                                                                   |                   |            |  |

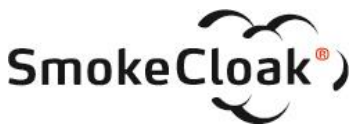